| Contraction Contraction                               | ใบความรู้                                            | หน่วยการเรียนที่ 2            |   |         |
|-------------------------------------------------------|------------------------------------------------------|-------------------------------|---|---------|
|                                                       | รหัสวิชา 2001- 0001 วิชาคอมพิวเตอร์เพื่องานอาชีพ     | ระดับ ปวช. 2 จำนวน 2 หน่วยกิต |   |         |
|                                                       | <b>ชื่อหน่วย</b> การใช้โปรแกรมระบบปฏิบัติการวินโดวส์ | จำนวน                         | 3 | ชั่วโมง |
| <b>ชื่อเรื่อง</b> การใช้โปรแกรมระบบปฏิบัติการวินโดวส์ |                                                      | จำนวน                         | 1 | สัปดาห์ |

## จุดประสงค์การเรียนรู้

- 1. มีความรู้ความเข้าใจระบบปฏิบัติการวินโควส์
- 2. อธิบายส่วนประกอบของหน้าจอวินโควส์ได้
- 3. สามารถใช้เมาส์และตัวชี้เมาส์ได้อย่างถูกต้อง
- 4. สามารถเรียกใช้โปรแกรมในวินโควส์ได้
- 5. บอกส่วนประกอบพื้นฐานของหน้าต่างหรือวินโควส์ได้
- 6. สามารถทำงานกับไครว์ ไฟล์และ โฟลเดอร์ ได้
- 7. สามารถจัดการ ใฟล์และ โฟลเดอร์ด้วยโปรแกรม Windows Explorer
- 8. สามารถจัคการเคสก์ท๊อปและสร้างชอร์ตคัดได้

# เนื้อหาสาระ

# บทที่ 2 การใช้โปรแกรมระบบปฏิบัติการวินโดวส์

# ระบบปฏิบัติการวินโดวส์

วินโดวส์เอ็กซ์พี (Windows XP) คือ ระบบปฏิบัติการคอมพิวเตอร์ (Operating System: OS) เป็นระบบที่มี การใช้งานมากที่สุดในประเทศและในโลก คำว่า XP มาจากคำว่า eXPerience หมายถึง การสะสมประสบการณ์ใน การใช้งานของผู้ใช้ที่ทำให้ผู้ใช้สามารถใช้งานได้อย่างง่ายดาย การทำงานใช้รูปภาพแทนคำสั่งหรือเรียกคำคัพท์ ทางคอมพิวเตอร์ว่า "GUI" (Graphic User Interface) ทำให้การศึกษาหรือใช้งานง่ายรวดเร็วและมีสีสัน น่าใช้มาก ขึ้น

# ชุดโปรแกรมวินโดวส์ XP มี 3 รุ่น

1. Windows XP Home Edition สำหรับผู้ใช้งานตามบ้าน (Home User)

2. Windows XP Professional คุณลักษณะต่างๆ แบบเต็มรูปแบบ สำหรับผู้ใช้งานทางธรุกิจและผู้ใช้ตามบ้านที่ ต้องการใช้เครื่องคอมพิวเตอร์ให้ได้ประสิทธิภาพสูงสุด

3. Windows XP 64Bit Edition การประมวลผลแบบ 64 บิต สำหรับผู้ใช้แบบ Work-station

## ส่วนประกอบของหน้าจอวินโดวส์

ส่วนประกอบของหน้าจอวินโดวส์ หรือเดสก์ท๊อป คือหน้าจอที่เป็นศูนย์กลางในการทำงาน ของโปรแกรมต่าง ๆ เมื่อมีการเรียกใช้งานโปรแกรมใคก็ตามโปรแกรมที่เรียกขึ้นมาใช้งานจะปรากฎ ขึ้นบน หน้าจอวินโดวส์

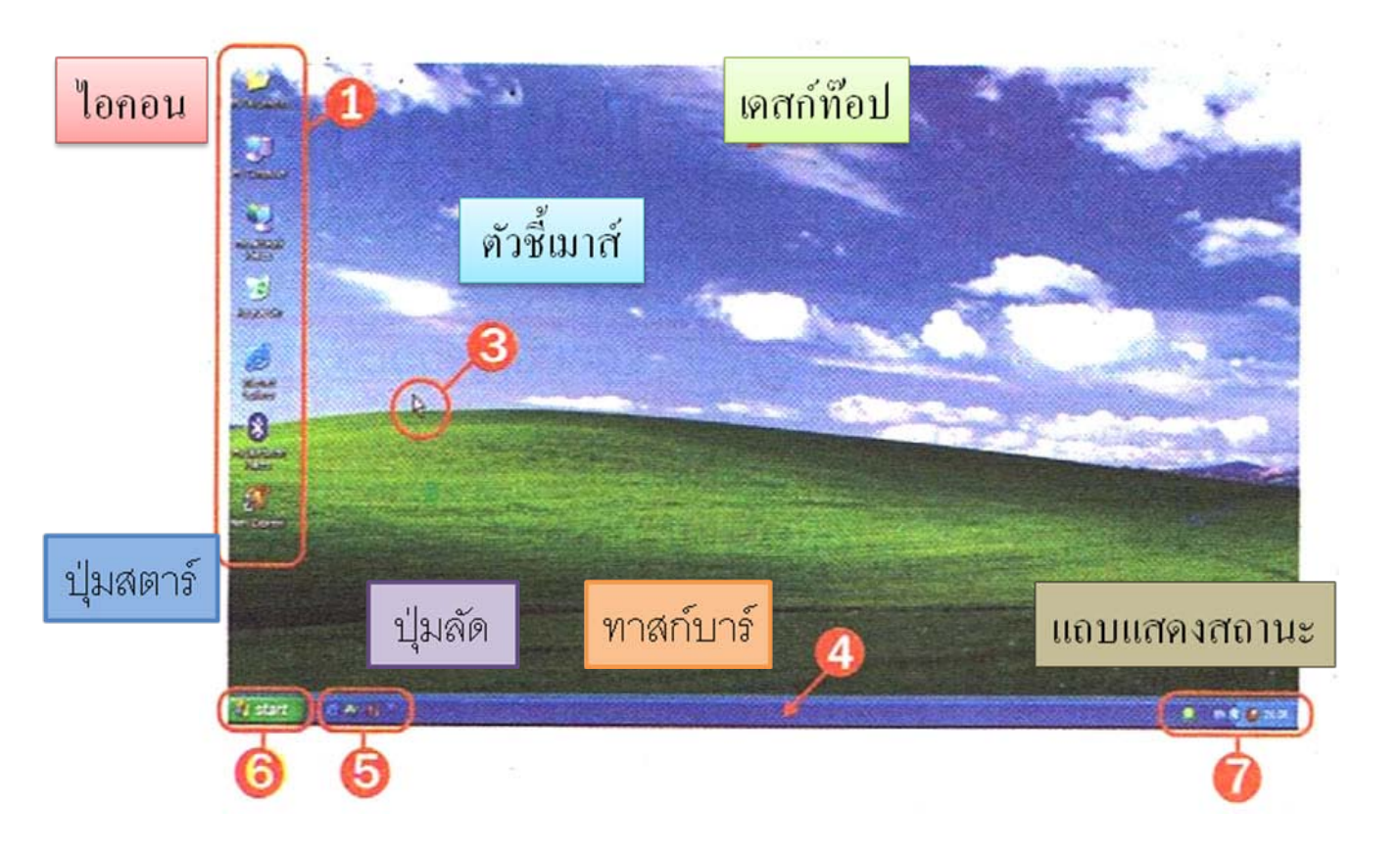

### การใช้เมาส์

การเลือกสิ่งต่าง ๆ ที่ ปรากฏอยู่ในหน้าจอวินโดวส์ การใช้เมาส์จะเป็นเครื่องมือหลักในการ ทำงาน ลักษณะเมาส์จะมีปุ่ม 2 ปุ่ม คือ ปุ่มด้านซ้ายและ ปุ่มด้านขวา บางรุ่นมีวงล้อเลื่อน (Wheel) ใช้หมุนเพื่อ เลื่อน ขึ้นหรือเลื่อนอง อเออสารได้ว่าย และสะดวอขึ้น

ขึ้นหรือเลื่อนลง ดูเอกสาร ได้ง่าย และสะควกขึ้น

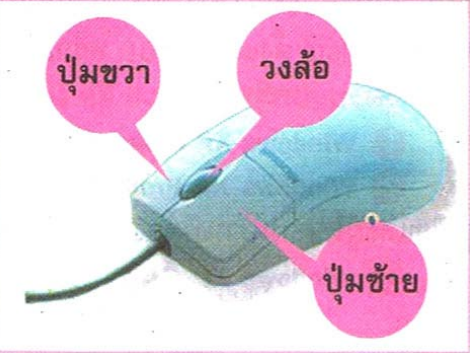

### การคลิกเมาส์ (Click)

การคลิกเมาส์คือการใช้นิ้วซี้เคาะบนปุ่มซ้าย 1 ครั้ง ให้ดังคลิกแล้วปล่อยนิ้วขึ้นมา ใช้เลือกวัตถุหรือ คำสั่งต่าง ๆ ในหน้าจอวินโดวส์

# การดับเบิ้ลคลิกเมาส์ (Double Click)

การดับเบิ้ลกลิกเมาส์กือการใช้นิ้วชี้เกาะบนปุ่มซ้ายติดกัน 2 กรั้ง ให้ดังกลิก 2 กรั้ง มักใช้ในกรณีเปิด โปรแกรมจากไอกอน

### การแดรกเมาส์ หรือลากแล้วปล่อย (Drag and Drop)

การแครกเมาส์คือการใช้นิ้วซี้คลิกปุ่มเมาส์ค้านซ้ายค้างไว้ แล้วเลื่อนเมาส์ไปในทิศทางที่ต้องการ แล้วปล่อยเมาส์ มักใช้เลือกวัตถุหลายชิ้น หรือเคลื่อนย้ายวัตถุไปยังตำแหน่งที่ต้องการ

### การคลิกเมาส์ขวา (Right Click)

การแครกเมาส์เลือกวัตถุ ด้วยการกดปุ่มเมาส์ด้างไว้ในจุดเริ่มต้น แล้วลากเมาส์ เพื่อสร้าง กรอบ ล้อมรอบวัตถุที่ต้องการเลือก จากนั้นจึงปล่อยเมาส์

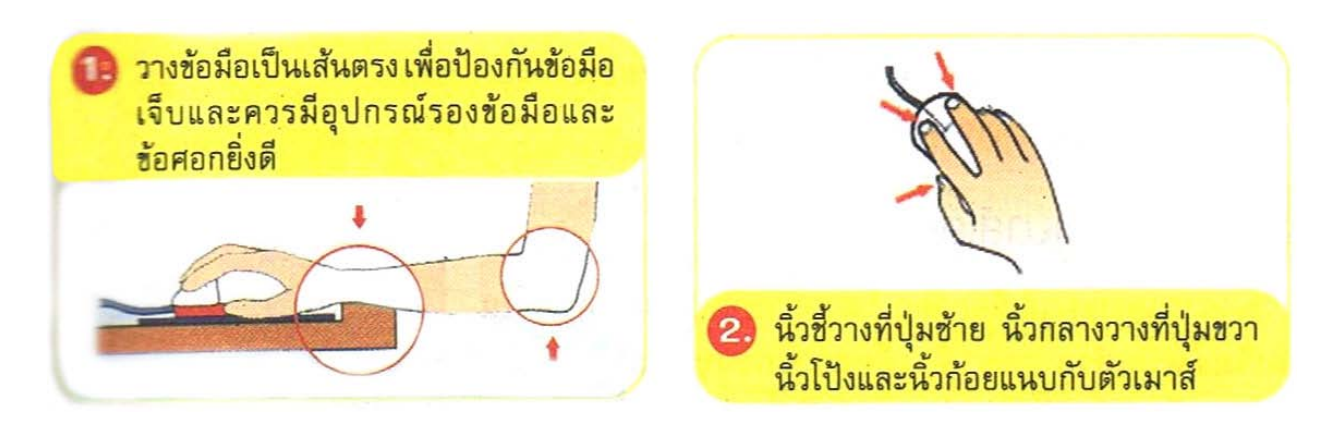

## การเรียกใช้โปรแกรมต่าง ๆ ในวินโดวส์

ปุ่ม Start ปรากฎอยู่มุมล่างซ้ายของจอภาพ เป็นแหล่งสามารถเข้าไปเรียกใช้งานโปรแกรมต่าง ๆ ที่ อยู่ในเครื่องคอมพิวเตอร์ ในปุ่มสตาร์ท (Start)

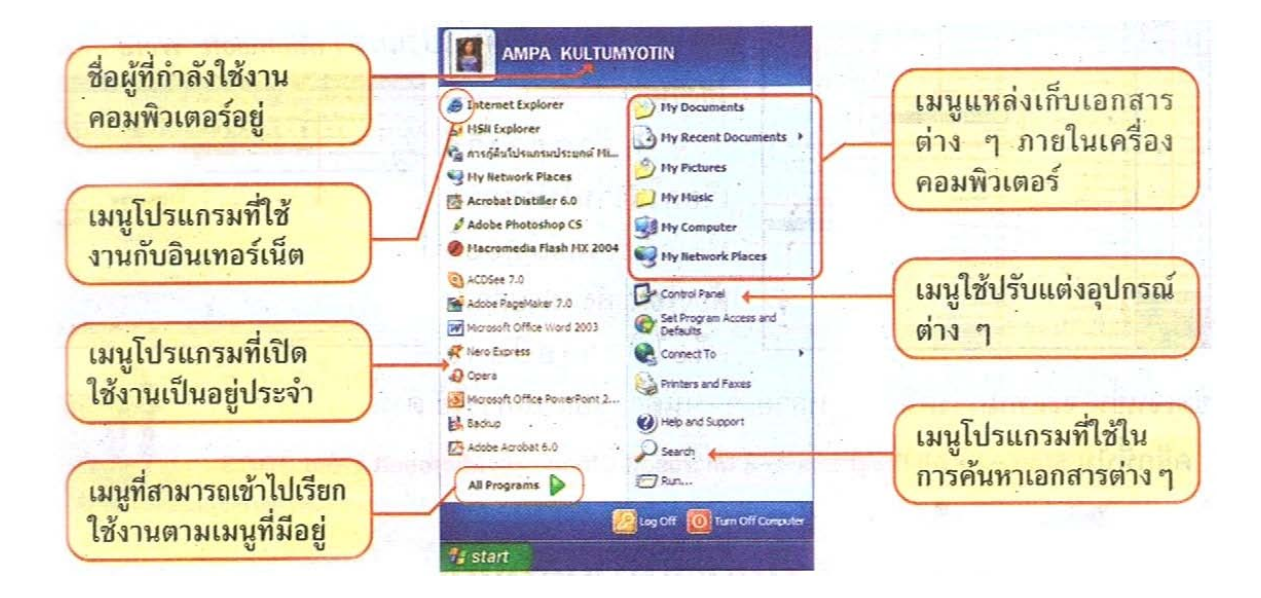

# ้วิชีเรียกใช้งานโปรแกรมทั้งหมดที่บรรจุอยู่ในปุ่ม Start สามารถทำได้ดังนี้

- 1. คลิกเมาส์ที่ปุ่ม Start
- 2. คลิกเมาส์ที่ All Programs เพื่อเปิครายชื่อโปรแกรม
- 3. คลิกเมาส์ที่ Microsoft Office
- 4. คลิกเมาส์ที่ Microsoft Word 2007

# 5. โปรแกรม Microsoft Word 2007 เปิดหน้าต่างขึ้นมาใช้งาน

## ส่วนประกอบของหน้าต่างวินโดวส์หรือไดอะล็อกบ็อกซ์

โปรแกรมวินโดวส์มีลักษณะสำคัญคือแสดงผลของโปรแกรมหรือข้อมูลต่าง ๆในกรอบ สี่เหลี่ยมหรือหน้าต่างย่อย ๆ

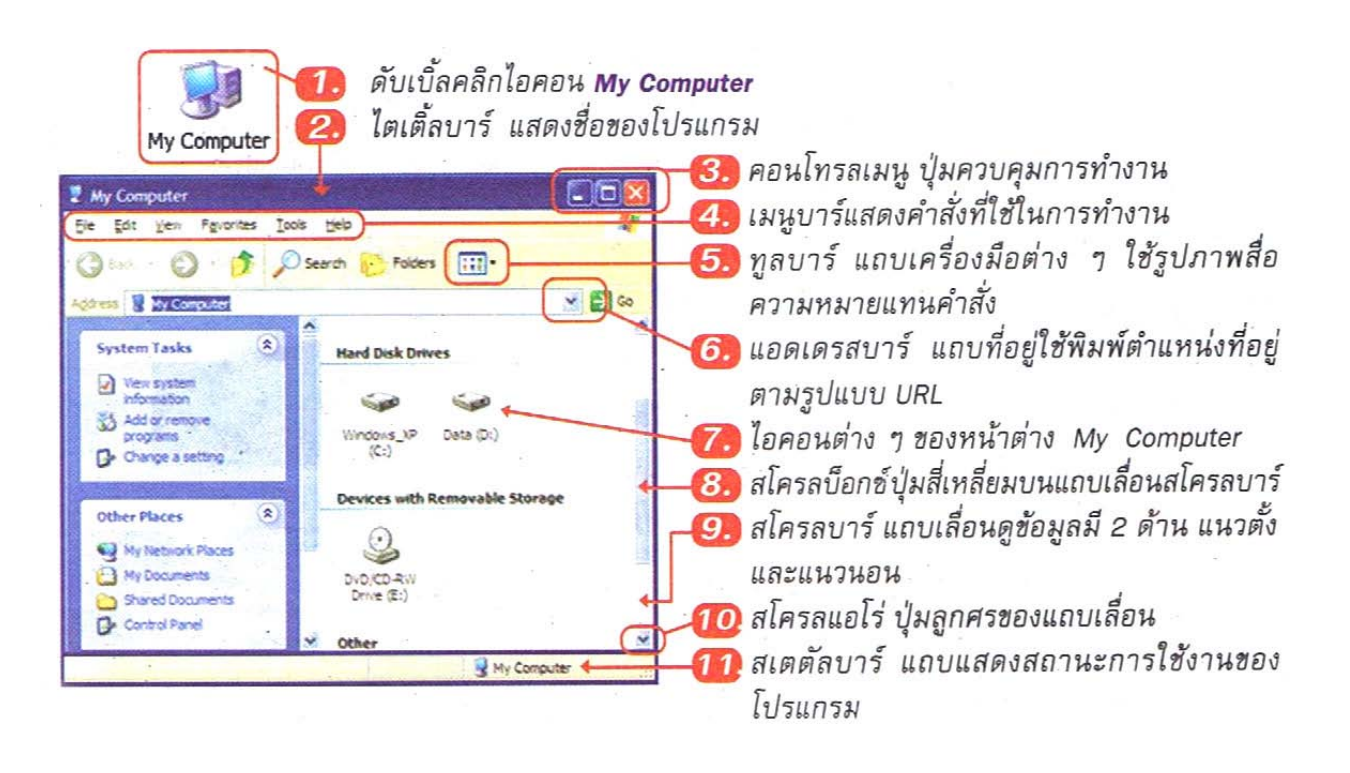

## การเปิดโปรแกรมมาใช้งานมากกว่า 1 โปรแกรม

การเปิดโปรแกรมใช้งาน สามารถเปิดโปรแกรมมาใช้งานได้หลาย ๆ โปรแกรมพร้อมกันได้ ในเวลา เดียวกัน ทำให้มีหน้าต่างโปรแกรมอยู่บนหน้าจอหลายโปรแกรม เมื่อต้องการซ่อน/ย่อ หน้าต่างโปรแกรมทั้งหมด พร้อม ๆ กันในครั้งเดียว

# การทำงานกับใดรว์ โฟลเดอร์ และไฟล์

เครื่องคอมพิวเตอร์จะทำหน้าที่จัดเก็บเอกสารข้อมูลต่าง ๆ เป็นจำนวนมาก ซึ่งเปรียบได้กับตู้เก็บ เอกสารขนาดใหญ่ที่มีลิ้นชักอยู่หลาย ๆ ชั้น เพื่อใช้เก็บเอกสารให้เป็นระเบียบ

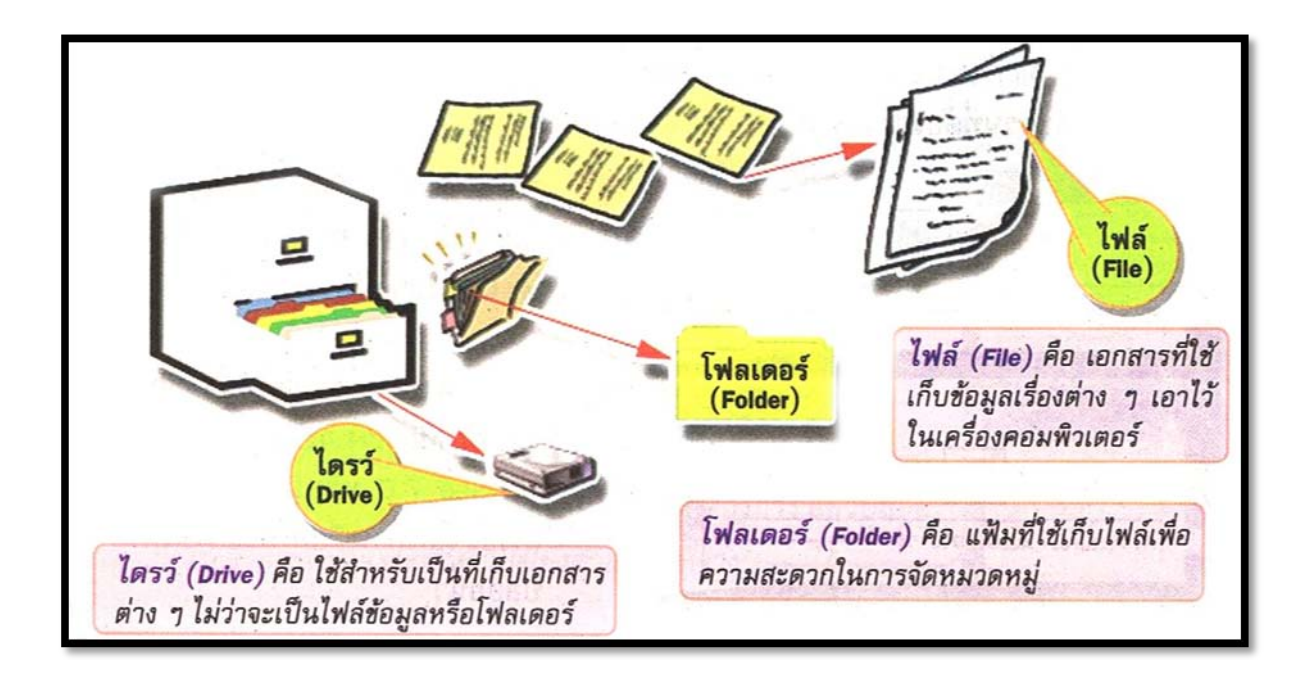

#### การจัดการไฟล์และโฟลเดอร์ด้วย My Computer

โปรแกรม My Computer คอมพิวเตอร์ของฉัน เป็นเครื่องมือที่ใช้ในการเข้าไปค้นหาสิ่งต่าง ๆ ที่อยู่ในเครื่อง คอมพิวเตอร์ การเรียกใช้โปรแกรมสามารถทำได้ 2 วิธี คือวิธีที่ 1 ใช้เมนู วิธีที่ 2 ดับเบิ้ลคลิกที่ไอคอน My Computer บนพื้นเคสก์ท๊อป

| 3                   | ٢             | <mark>ฮาร์ดดิสก์ไดรว์</mark> เป็นไดรว์เก็บข้อมูลซึ่งอยู่ในเครื่องคอมพิวเตอร์จะ |  |
|---------------------|---------------|--------------------------------------------------------------------------------|--|
| Local Disk (C:) Lo  | cal Disk (D:) | เรียกไดรว์ฮาร์ดดิสก์ว่า ไดรว์ C: (ไดรว์ซี) หรือไดรว์ D: (ไตรว์ดี)              |  |
| 9                   |               | ชีดีรอมไดรว๋ เป็นไดรว์สำหรับอ่านข้อมูลจากแผ่นซีดี สังเกตจากไอคอน               |  |
| CD-RW Drive<br>(E:) |               | ซ็ดี DVD/CD-RW คำว่า RW สามารถบันทึกข้อมูลลงแผ่นชีดีได้                        |  |
| H                   |               | ฟลีอปปี้ดิสก์ไตรว์ ใช้สำหรับอ่านและบันทึกข้อมูลบนไดรว์ขนาด 3.5                 |  |
| 3.5 Floopy<br>(A:)  |               | นิ้ว เรียกว่า ไดรว์ A: (ไดรว์เอ)                                               |  |
|                     | 100           | แฟลซไตรว์ หรือทัมบ์ไดรว์ หรือแฮนดี้ไดรว์ ใช้สำหรับอ่าน ลบและ                   |  |
| Removable           |               | บันทึกข้อมูลบนแฟลซไตรว์ช่องเสียบแบบยูเอสบี (จะปรากฏเมื่อมีการนำ                |  |
| Disk (Pi)           | in            | แฟลชไดรว์มาเสียบในช่องเสียบแบบยูเอสบี)                                         |  |

## โฟลเดอร์ที่สำคัญในไดรว์ซี C:\

เมื่อคับเบิ้ลคลิกไอคอนไครว์ C: จะพบไอคอนเล็ก ๆ ในหน้าต่าง C: และโฟลเดอร์เป็นรูปสัญลักษณ์ แฟ้มเอกสารสีเหลือง ใช้เป็นแหล่งเก็บข้อมูลซึ่งจัดหมวดหมู่แล้ว

Documents and Settings เป็นโฟลเคอร์ที่ใช้สำหรับเก็บไฟล์ และข้อกำหนคส่วนตัวของผู้ใช้งาน เครื่องคอมพิวเตอร์ของแต่ละคน Program Files เป็นโฟลเดอร์ที่ใช้สำหรับเก็บโปรแกรมใช้งานต่าง ๆ ที่ได้ทำการติดตั้งลงในเครื่อง กอมพิวเตอร์ ไม่ควรเข้าไปทำอะไรกับโฟลเดอร์นี้ ซึ่งอาจทำให้โปรแกรมต่าง ๆ ใช้งานไม่ได้

Windows เป็นโฟลเดอร์ที่สำคัญมาก เพราะเก็บไฟล์ที่จำเป็นสำหรับโปรแกรมวินโดวส์ การเข้าไป แก้ไขหรือลบไฟล์ อาจทำให้เครื่องกอมพิวเตอร์ไม่สามารถเปิดขึ้นมาใช้งานได้ ก่อนจะทำอะไรกับโฟลเดอร์ นี้ ควรปรึกษาผู้เชี่ยวชาญก่อนดีกว่า

#### การแสดงผลของข้อมูลในโฟลเดอร์

การเปิดโฟลเดอร์สามารถทำได้ด้วยการดับเบิ้ลกลิก ที่ไอกอนของโฟลเดอร์ที่ต้องการเปิด เช่น ทดลองเปิดโฟลเดอร์ Windows โดยดับเบิ้ลกลิกที่ไอกอนโฟลเดอร์ Windows

### การจัดการไฟล์ด้วย Windows Explorer

โปรแกรม Windows Explorer หรือเรียกย่อ ๆ ว่า Explorer เป็นเครื่องมือจัดการไฟล์และ โฟลเดอร์ที่ใช้ งานสะดวก ทำงานกับไฟล์จำนวนมาก หน้าต่างของโปรแกรมจะถูกแบ่งออกเป็น 2 ด้าน เพื่อแสดงโครงสร้างของ โฟลเดอร์และไฟล์ได้ชัดเจน

## วิธีเรียกใช้โปรแกรม Windows Explorer

วิธีที่ 1 คลิกที่ Start --> All Programs -->Accessories -->Windows Explorer จะปรากฎหน้าต่าง โปรแกรม Windows Explorer

วิธีที่ 2 คลิกขวาที่ปุ่ม Start ปรากฎเมนูลัด คลิกที่ Explore จะปรากฎหน้าต่างโปรแกรม Windows Explorer

## การแสดงโฟลเดอร์ย่อยต่าง ๆ

หน้าต่างโปรแกรม Windows Explorer ก็คือ โปรแกรม My Computer เหมือนกันเพราะในหน้าต่าง ของไอคอน My Computer มีปุ่มซ่อนและแสดงรายชื่อโฟลเดอร์ไว้ให้ใช้งานได้สะดวก ดังนี้

- คลิกเครื่องหมายบวก 

   จะเปลี่ยนเป็น
   เครื่องหมายลบ
   จะแสดงโฟลเดอร์
   ย่อย ๆ ภายในโฟลเดอร์ใหญ่

  คลิกเครื่องหมายลบ
  จะเปลี่ยนเป็น
  เครื่องหมายบวก
  จะซ่อนไม่แสดง
  โฟลเดอร์ย่อย ๆ ภายในโฟลเดอร์ใหญ่

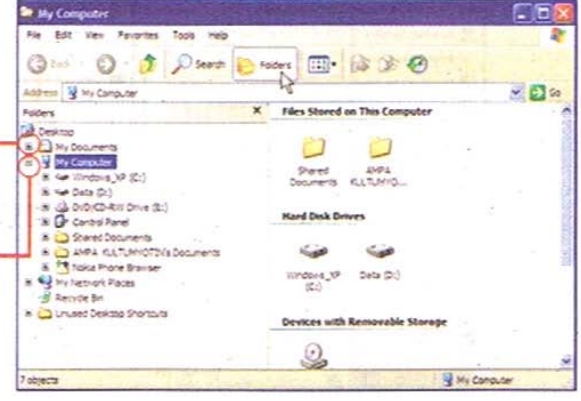

ไฟล์เอกสารที่มีการจัดเก็บไว้มากมายในเครื่องคอมพิวเตอร์จำเป็นต้องมีการจัดการไฟล์ให้เป็น หมวดหมู่ โดยการแยกเก็บไว้ในโฟลเดอร์ เพื่อสะดวกในการค้นหาภายหน้า การสร้างโฟลเดอร์สามารถทำ ได้ดังนี้

1. คลิกที่โฟลเคอร์ My Document ให้มีแถบสี เลือกโฟลเคอร์ที่ต้องการสร้างโฟลเคอร์ใหม่

2. คลิกที่เมนู File -->New-->Folder

3. ปรากฏ New Folder ให้พิมพ์ชื่อโฟลเดอร์ที่ต้องการ เช่น รูปภาพส่วนตัว

4. คลิกเมาส์ที่พื้นว่าง หรือกคปุ่ม Enter เพื่อยืนยันการสร้างโฟลเคอร์

# การคัดลอกไฟล์

การเลือกไฟล์มีวิธีการเลือกอยู่ 3วิธี ดังขั้นตอนการเลือกไฟล์วิธีต่าง ๆ ดังนี้ วิธีที่ 1 การเลือกไฟล์แบบไฟล์เดียว

วิธีที่ 2 การเลือกไฟล์หลาย ๆ ไฟล์แบบไม่ต่อเนื่องหรืออยู่ห่างกัน การย้ายไฟล์

การย้ายไฟล์คือการนำไฟล์หรือโฟลเดอร์ในคลิปบอร์ด (หน่วยความจำพิเศษของวินโดวส์) จากตำแหน่ง ไฟล์เดิมย้ายไปอยู่ในตำแหน่งใหม่ หรือโฟลเดอร์ใหม่ดังนี้

1. คลิกเลือกไฟล์ที่ต้องการคัคลอก

2. คลิกเมนู Edit-->Cut เพื่อตัดไฟล ์

3. คลิกเลือกโฟลเคอร์ที่ต้องการ

4. คลิกที่เมนู Edit-->Paste เพื่อวางไฟล์ในโฟลเคอร์ที่เลือก

# การเปลี่ยนชื่อไฟล์และโฟลเดอร์

ก่อนเปลี่ยนชื่อไฟล์หรือโฟลเคอร์ ต้องทำการเลือกไฟล์ที่ต้องการเปลี่ยนให้มีแถบสี วิธีการเปลี่ยนชื่อ ไฟล์และโฟลเคอร์สามารถทำได้หลายวิธี ดังนี้

1. คลิกเลือกไฟล์ที่ต้องการเปลี่ยนชื่อ

2. คลิกที่เมนู File -->Rename

3. พิมพ์ชื่อใหม่ที่ต้องการ แล้วคลิกเมาส์หรือกคปุ่ม Enter บนคีย์บอร์ค